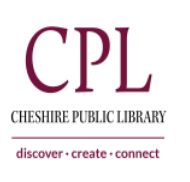

# HOW TO INSTALL THE LIBBY APP ON YOUR <u>KINDLE FIRE TABLET</u>

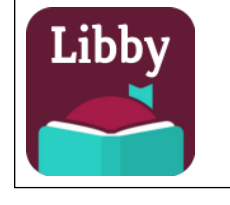

The Libby app is not available in the Amazon app store on Kindle Fire devices, but there is a workaround. Please follow the directions below to install the Libby app.

## **1. PREPARE YOUR FIRE TABLET**

Go to **Settings > Security (or Applications) > Enable Apps from Unknown Sources** (this will prompt a warning message—that's normal).

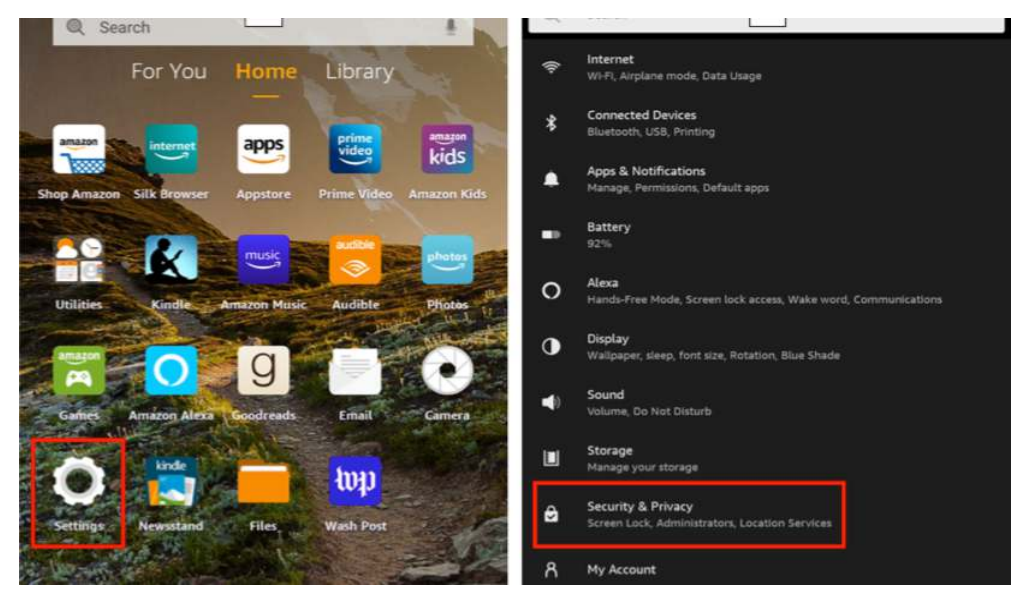

### 2. OPEN YOUR BROWSER

Type <u>https://apps.goodereader.com/category/android-apps/</u> into your browser (note: this website is "good E reader.com"). At the top of the page you should see a search box, search for "Libby." A new page should open that explains the specs of the app and below the icon image there should be an orange "Download" button. Tap on the "Download" button to download the app.

### **3. INSTALL THE LIBBY APP**

After the download is complete, tap **Open > Install** to install the Libby app.

#### 4. SET UP THE LIBBY APP

Launch the Libby app from the Kindle's carousel page and follow the prompts to find your library and add your library card(s) to the app.

To return your setting back to the way they were, go back to step 1 and disable the setting "Enable Apps from Unknown Sources."

9/30/21